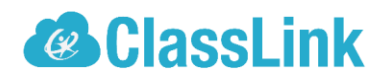

## ClassLink Agent PC Installation

The ClassLink Agent is used in order to open files on your own device, if you would like to edit files using a program on your computer instead of editing online.

1. Click on the circle inside the cloud to get the download agent option.

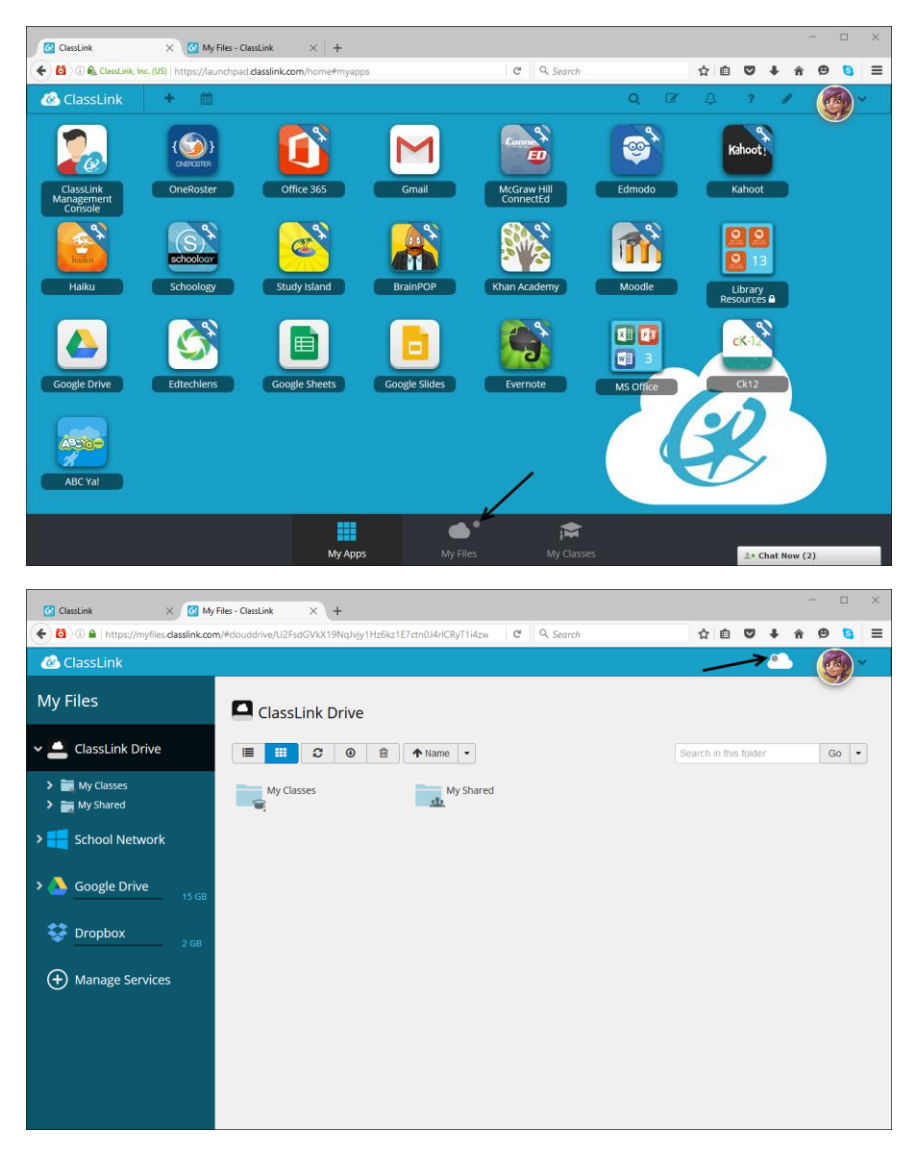

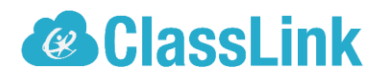

2. Click on the 'Download Agent' button

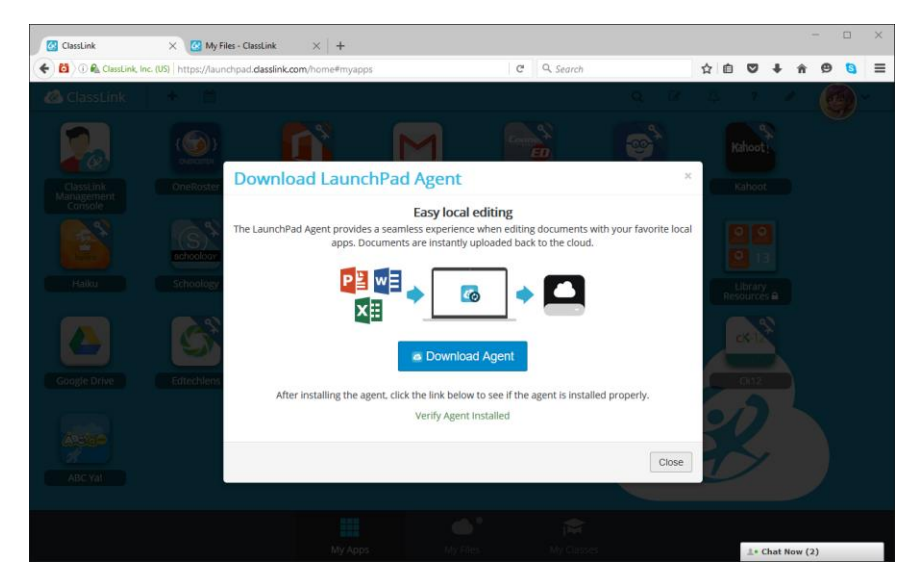

- 3. To begin installing the agent, click on the 'Save File' in the msi installation window.
- 4. To continue installing the agent, click on the download down arrow in the top right. Click on the LaunchPadAgent msi file.
- 5. Click 'Run' in the installation window.
- 6. Click 'Next' 3 times in the installation window.
- 7. If needed, click 'Yes' to allow the agent to be installed on your computer.
- 8. Close the installation window.
- 9. Verify that the agent is installed by clicking the green link at the bottom of the download box.

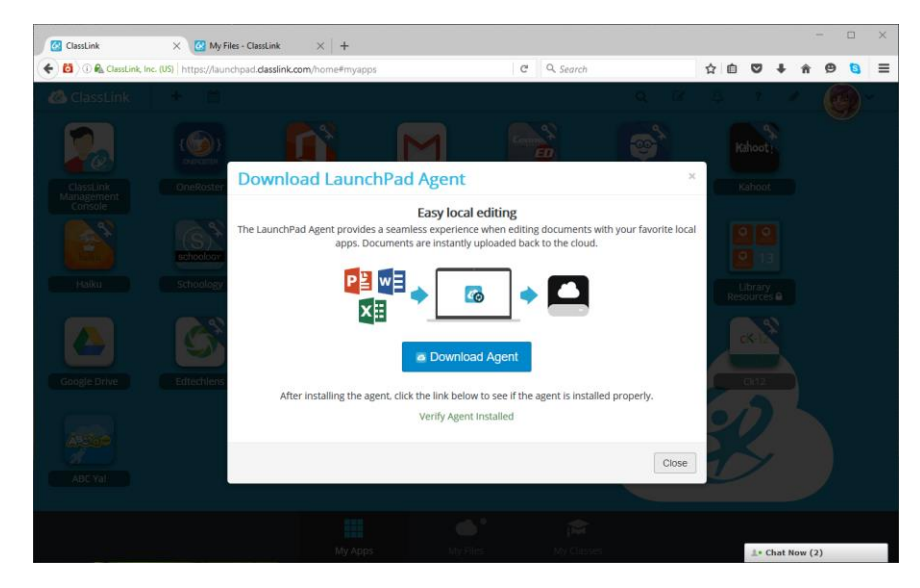